# ALARM GROUP WITH MESSAGES NEW FOR FMS 5.3.0 SETUP AND CONFIGURATION

TECHNICAL BULLETIN TCC-137 (US) (9/23/2017) Rev B

## Contents

| Intent                                       | 1  |
|----------------------------------------------|----|
| Overview                                     | 2  |
| Setup and Configuration                      | 3  |
| Driver Alarm Group with Messages             | 4  |
| Alarm Group with Messages Configuration File | 6  |
| Alarm Group with Messages Status Window      | 6  |
| Client Options, Changing Layout              | 8  |
| Logs and Messages in Reports                 | 10 |
| Helpful Hints                                | 11 |
| Buddy                                        | 11 |
| Miscellaneous                                | 11 |

## Intent

The purpose of this document is to detail the setup and use of the new Alarm Group with Messages introduced in FMS 5.3.0.

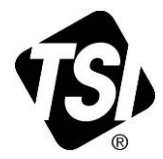

## **Overview**

Each driver in FMS has several of their own messages; however the ability to alarm on specific messages did not exist. In FMS 5.3.0 we enhanced the Alarm Groups to also have the ability to contain messages.

Although it is not explicitly defined, there are three different types of Alarm Groups with Messages: System and Driver Alarm Groups. There exists two System Alarm Groups that are pre-defined and these three Alarm Groups can neither be created nor deleted.

- The first, "**Database\_Status**," keeps track of the Main and Mirror databases' state. By default this Alarm Group is enabled.
- The second, "Security\_Messages," keeps track of all of the messages related to security. By default this is disabled. The user can choose to enable/disable, as well as change which messages are enabled and need acknowledgement. System Alarm Groups cannot contain Sample Points or sub-Alarm Groups.
- The third, "**OPC\_UA\_Server\_Status**," keeps track of all the messages related to OPC UA Server. By default this is disabled.

The second type of Alarm Groups is Driver Alarm Groups. These are user defined and can contain Sample Points, Messages, and sub-Alarm Groups (including System Alarm Groups). These Alarm Groups will contain messages that come from drivers such as flow failures, laser scatter alert, recovery messages, etc.

## Setup and Configuration

Setup and configuration is the same for both Pharmaceutical and Semiconductor (Standard) mode.

Upon the first configuration save of a new Monitor installation, the three System Alarm Groups (Security\_Messages, OPC\_UA\_Server\_Status, and Database\_Status) will automatically be created. These Alarm Groups can be enabled or disabled, but they cannot be deleted.

Upon going to the Properties of the Alarm Group, the messages can be configured. There are three columns to configuring messages: Message Type, Enable Acknowledge, and Level.

| Configuration                                                                                                    | News                                                                 |   | O       |
|----------------------------------------------------------------------------------------------------|----------------------------------------------------------------------|---|---------|
| <ul> <li>Monitor Summary         <ul> <li>Alarm Groups</li> <li>Communications</li> <li>Digital Outputs</li> <li>Sample Points</li> <li>Units</li> <li>Recipes</li> <li>Actions</li> <li>System Settings</li> <li>Monitor Settings</li> <li>Buddy Settings</li> <li>Database Settings</li> <li>Mirror Database Settings</li> <li>Reporting Settings</li> <li>SecurityPage</li> </ul> </li> </ul> | Name<br>Security_Messages<br>OPC_UA_Server_Status<br>Database_Status | • | Comment |

- The text in the Message Type column is the message that the Alarm Group can capture and the check box to the left of the message is whether the message is enabled or disabled in the Alarm Group. The Alarm Group will ignore and not display any messages that are disabled.
- The second column, Enable Acknowledge, contains a single check box. It is only possible to enable this when the message is enabled. The Enable Acknowledge will automatically uncheck whenever its message is disabled. If it is enabled, it will generate a needs acknowledgement for the Alarm Group whenever the message is captured.
- The last column, Level, is the state of the message: Comment, Ok, Warning, Alarm, and Failure.

| Name Database_Status                                                                                                    |                    |                                         |          |  |
|----------------------------------------------------------------------------------------------------|--------------------|-----------------------------------------|----------|--|
| Comments                                                                                                    |                    |                                         |          |  |
| ample Point Comments                                                                                                    |                    | Alarm Group                             | Comments |  |
|                                                                                                    |                    |                                         |          |  |
|                                                                                                    |                    |                                         |          |  |
|                                                                                                    |                    |                                         |          |  |
|                                                                                                    |                    |                                         |          |  |
|                                                                                                    |                    |                                         |          |  |
|                                                                                                    |                    |                                         |          |  |
|                                                                                                    |                    |                                         |          |  |
|                                                                                                    |                    |                                         |          |  |
|                                                                                                    |                    |                                         |          |  |
|                                                                                                    |                    |                                         |          |  |
| essage Type                                                                                                    | Enable Acknowledge | Level                                   |          |  |
| essage Type<br>I Main Database problem - Data being spooled                                                                                                    | Enable Acknowledge | Level<br>Failure                        |          |  |
| essage Type          Image: Main Database problem - Data being spooled         Image: Main Database Ok                                                                              | Enable Acknowledge | Level<br>Failure<br>Ok                  |          |  |
| essage Type<br>✓ Main Database problem - Data being spooled<br>✓ Main Database Ok<br>✓ Mirror Database problem - Data being spooled                                                 | Enable Acknowledge | Level<br>Failure<br>Ok<br>Failure       |          |  |
| essage Type<br>✔ Main Database problem - Data being spooled<br>✔ Main Database Ok<br>✔ Mirror Database problem - Data being spooled<br>✔ Mirror Database Ok                         | Enable Acknowledge | Level<br>Failure<br>Ok<br>Failure<br>Ok |          |  |
| essage Type<br>✔ Main Database problem - Data being spooled<br>✔ Main Database Ok<br>✔ Mirror Database problem - Data being spooled<br>✔ Mirror Database Ok                         | Enable Acknowledge | Level<br>Failure<br>Ok<br>Failure<br>Ok |          |  |
| essage Type<br>✔ Main Database problem - Data being spooled<br>✔ Main Database Ok<br>✔ Mirror Database problem - Data being spooled<br>✔ Mirror Database Ok                         | Enable Acknowledge | Level<br>Failure<br>Ok<br>Failure<br>Ok |          |  |
| essage Type<br>✓ Main Database problem - Data being spooled<br>✓ Main Database Ok<br>✓ Mirror Database problem - Data being spooled<br>✓ Mirror Database Ok                         | Enable Acknowledge | Level<br>Failure<br>Ok<br>Failure<br>Ok |          |  |
| essage Type<br>✓ Main Database problem - Data being spooled<br>✓ Main Database Ok<br>✓ Mirror Database problem - Data being spooled<br>✓ Mirror Database Ok                         | Enable Acknowledge | Level<br>Failure<br>Ok<br>Failure<br>Ok |          |  |
| essage Type<br>✔ Main Database problem - Data being spooled<br>✔ Main Database Ok<br>✔ Mirror Database problem - Data being spooled<br>✔ Mirror Database Ok                         | Enable Acknowledge | Level<br>Failure<br>Ok<br>Failure<br>Ok |          |  |
| essage Type<br>✓ Main Database problem - Data being spooled<br>✓ Main Database Ok<br>✓ Mirror Database problem - Data being spooled<br>✓ Mirror Database Ok<br>arm Group Properties | Enable Acknowledge | Level<br>Failure<br>Ok<br>Failure<br>Ok |          |  |
| essage Type<br>✓ Main Database problem - Data being spooled<br>✓ Main Database Ok<br>✓ Mirror Database problem - Data being spooled<br>✓ Mirror Database Ok<br>arm Group Properties | Enable Acknowledge | Level<br>Failure<br>Ok<br>Failure<br>Ok |          |  |

## Driver Alarm Group with Messages

The Driver Alarm Groups can contain Sample Points, sub-Alarm Groups, and Messages. Notice that all three windows are enabled in the Alarm Group Properties window.

| 😨 Alarm Grou | p:Fill_Lin | e_1      |                  |       |                    |          | ×     |
|--------------|------------|----------|------------------|-------|--------------------|----------|-------|
| Name         | Fill_Line  | e_1      |                  |       |                    |          |       |
| Comments     |            |          |                  |       |                    |          |       |
| Sample Poin  | t          | Comments |                  | Alarm | Group              | Comments |       |
|              | 01 01 01   |          |                  |       | Security Messages  |          |       |
| RWP          | ft3        |          |                  |       | _ Gecunty_Messages |          |       |
|              |            |          |                  |       |                    |          |       |
| Message Typ  | be         |          | Enable Acknowled | ge Le | evel               |          |       |
|              |            |          |                  |       |                    |          |       |
|              |            |          |                  |       |                    |          |       |
|              |            |          |                  |       |                    |          |       |
| Alarm Group  | Propertie  | s        |                  |       |                    |          |       |
| Enabled      | Vis        | sible    |                  |       |                    |          |       |
|              |            |          |                  |       |                    | ✓ОК ХСа  | ancel |

Messages will only appear for Sample Points that are part of the Alarm Group. Upon selecting a Sample Point, if the Sample Point type is not already in the Alarm Group, the messages related to the Sample Point will automatically populate in the messages table. Initially all messages will be disabled and the messages will be collapsed.

| 😨 Alarm Group:Fill | _Line_1         |                  | ×           |
|--------------------|-----------------|------------------|-------------|
| _                  |                 |                  |             |
| Name Fill_         | Line_1          |                  |             |
| Comments           |                 |                  |             |
| Sample Point       | Comments        | Alarm Group      | Comments    |
| simCounts          | <u>_</u> 01     | Database_Status  |             |
| A4017_01           |                 | Security_Message | S           |
| ✓ RWP_ft3          |                 |                  |             |
| Message Type       | Enable Acknowle | dge Level        |             |
| TSIRemote          | ∍WithPumpTCP    |                  |             |
| Alarm Group Prop   | erties          |                  |             |
| Enabled            | Visible         |                  |             |
|                    |                 |                  | VOK XCancel |

Checking the message box on the top-most level will enable all messages for the Sample Point driver type. Expand the Sample Point driver type message to display all messages for the driver. You can then pick and choose which messages will be enabled for the Alarm Group.

| Comments                           | Alarm Group                                                                                                    | Comments                                                                                                    |                                                                                                    |
|------------------------------------|----------------------------------------------------------------------------------------------------|----------------------------------------------------------------------------------------------------|----------------------------------------------------------------------------------------------------|
| )1                                 | Database St                                                                                                    |                                                                                                    |                                                                                                    |
|                                    | Database_Oli                                                                                                    | atus                                                                                                    |                                                                                                    |
|                                    | Security_Ivies                                                                                                    | sages                                                                                                    |                                                                                                    |
|                                    |                                                                                                    | Enable Acknowledge                                                                                                    | Level                                                                                                    |
| /ithPumpTCP                        |                                                                                                    |                                                                                                    |                                                                                                    |
| ication Problem: Timeout getting : | sample record.                                                                                                    |                                                                                                    | Failu                                                                                                    |
| ication Problem: Invalid sample re | cord data from buffer                                                                                                    |                                                                                                    | Failu                                                                                                    |
| Condition Alert                    |                                                                                                    |                                                                                                    | Failu                                                                                                    |
| upt Alert                          |                                                                                                    |                                                                                                    | Failu                                                                                                    |
| quence Error: Record(s) possibly   | lost.                                                                                                    | ✓                                                                                                    | Failu                                                                                                    |
| cation Problem: Failed to set aut  | o start mode                                                                                                    | ✓                                                                                                    | Failu                                                                                                    |
| a: Reinitializing Counter.         |                                                                                                    | ✓                                                                                                    | Failu                                                                                                    |
| ication Problem: Timeout during in | nitialization                                                                                                    |                                                                                                    | Failu                                                                                                    |
| ication Problem: Timeout getting   | sample index                                                                                                    |                                                                                                    | Failu                                                                                                    |
| t                                  |                                                                                                    |                                                                                                    | Failu                                                                                                    |
| nt Not Ready Alert                 |                                                                                                    | ✓                                                                                                    | Failu                                                                                                    |
| Point Working                      |                                                                                                    |                                                                                                    | Com                                                                                                    |
| or                                 |                                                                                                    |                                                                                                    | - Eailu                                                                                                    |
|                                    | VithPumpTCP<br>ication Problem: Timeout getting s<br>ication Problem: Invalid sample re<br>Condition Alert<br>upt Alert<br>quence Error: Record(s) possibly<br>ication Problem: Failed to set aut<br>ta: Reinitializing Counter.<br>ication Problem: Timeout during in<br>ication Problem: Timeout getting s<br>t<br>t Not Ready Alert<br>Point Working | VithPumpTCP<br>ication Problem: Timeout getting sample record.<br>ication Problem: Invalid sample record data from buffer<br>Condition Alert<br>upt Alert<br>quence Error: Record(s) possibly lost.<br>ication Problem: Failed to set auto start mode<br>ta: Reinitializing Counter.<br>ication Problem: Timeout during initialization<br>ication Problem: Timeout getting sample index<br>t<br>t Not Ready Alert<br>Point Working | Enable Acknowledge         VithPumpTCP         ication Problem: Invalid sample record.         ication Problem: Invalid sample record data from buffer         Condition Alert         upt Alert         quence Error: Record(s) possibly lost.         ication Problem: Failed to set auto start mode         ication Problem: Timeout during initialization         ication Problem: Timeout getting sample index         t         th Not Ready Alert         Point Working         core |

Alarm Groups will only appear in the status window if the "**Visible**" option is enabled in the Alarm Group.

## Alarm Group with Messages Configuration File

Each Alarm Group with Messages has its own configuration file. The configuration file can be found in C:/FMS5/Node/AlarmGroups/*name-of-node/name-of-Alarm-Group*. Upon the first creation, or any configuration change of the Alarm Group, a backup copy of the configuration will be made in the backup directory located in the same folder as the configuration files.

#### Alarm Group with Messages Status Window

In Pharma mode, the Alarm Group Status window is automatically displayed when the Status page is selected.

| FMS Client Client oooh                                                                                                    | Heln                                                                                                    |                                           |                                                                                                    |                                                                              | – 🗆 X                                                                                                    |
|----------------------------------------------------------------------------------------------------|----------------------------------------------------------------------------------------------------|-------------------------------------------|----------------------------------------------------------------------------------------------------|------------------------------------------------------------------------------|----------------------------------------------------------------------------------------------------|
|                                                                                                    | c) 🔊 🏅 🎎 🎫                                                                                                    | 🔛 🏊 🗛 Act                                 | ions 🗼 📊 👥                                                                                                    |                                                                              |                                                                                                    |
| Configured                                                                                                    | SV1700                                                                                                    |                                           |                                                                                                    |                                                                              | Units Status<br>ADC_Unit1<br>Counts_Unit1                                                                                               |
| ADC_SP_01<br>Ualue : 2.00 C/<br>cuft                                                                                                    | ADC_SP_02<br>Value : 673.00 C/<br>cuft                                                                                                    | Counts_SP_01<br>0.1 : 386.00 C/cuft       | 🕜 Drum1002                                                                                                    | Drum1002_Measure<br>Measurement :<br>366.00 m                                | LexTestOPCUaServer_DA LexTestOpcUaServer_Local LexTestOpcUaServer_sv1864 OPC_UA_CTT_Test_Unit OPC_sv1864_UaCPPServer BD_DEPEAT0_1recipe |
| 📀 Drum2002_measu                                                                                                    | ⊒ Float_HDA<br>≝ Float : Number                                                                                                    | Eur_6_GasFlow                             | ☑ Fur_6_Temperature                                                                                                    | Furnace_1_GasFlow                                                            | PBD_REPEATS0_Ifecipe     PBD_Test_1     PBD_Test_5     Alarm Group Status                                                               |
| Furnace_1_Power                                                                                                    | ☑ Furnace_1_Temp                                                                                                    | Furnace_1_Tempe                           | . 🥑 HistoricalTest_Do                                                                                                    | ✓ Int32test<br>Int32 : test                                                  | <ul> <li>All_Alarm_Groups</li> <li>Database_Status</li> </ul>                                                                           |
| CLC1001_Output<br>Output: 0.00 out                                                                                                    | LC1001_SetPoint<br>SetPoint : 0.00<br>set                                                                                                    | CT001_Status<br>✓ Status : 1.00<br>status | Pipe1002_Measur                                                                                                    | ♥ Pipe2001_Measur                                                            | Fill_Line_1                                                                                                    |
| Pipe2002_Measure<br>⊘ Measurement :<br>311.00 m                                                                                                 | SecondsTillShutd                                                                                                    | 🖉 temp                                    | 🕗 temp                                                                                                    |                                                                              | Statistics<br>Sample Status Tag Status / 4<br>Name Value<br>Last Failure 2016-08-15 0<br>Last Warn none                                 |
| Messages                                                                                                    | ata/Time                                                                                                    | Sauraa                                    | Tuna                                                                                                    |                                                                              | Last Alarm none<br>Last Read 2016-08-15 0<br>Last Ack. none<br>Recipe Default                                                           |
| Node         D           Local         2016-           ZAUN_GRAY         2016-           SV1700         2016-           ZAUN_GRAY         2016- | aternine         A           08-15         09-29-17         Local           08-15         09-29-06         ADC_SP_           08-15         09-27-43         SV1700           08-15         09-27-43         Database_ | CO1 A<br>V<br>Status C                    | Type         Men           Dk         Monitor Has Conn           Narm         2016-08-15 09:27           Varning         Monitoring Node H           Varning         Monitoring Node H           Dk         Alarm Acknowledge | ected SV1700 from<br>:02 - ADC_SP_01<br>las Stopped<br>ged By superuser Fr ▼ | Enabled True<br>Ack.State No acknowled<br>Failures 1<br>Warnings 0<br>Alarm Sta none<br>Alarms 0                                        |
| Node: ZAUN_GRAY is in I                                                                                                    | NEED ACK STATE                                                                                                    |                                           |                                                                                                    |                                                                              | 2016-08-15 09:30:02                                                                                                    |

Right-clicking on an Alarm Group does not do anything. Left-click on the Alarm Group to bring up its individual status window. In this view there can up to three windows: Sample Points list, sub-Alarm Groups list, and Message. These windows will only be displayed if there is something configured for them in the Alarm Group. In other words, if no sub-Alarm Groups are enabled for the Alarm Group, the sub-Alarm Group's window will not appear.

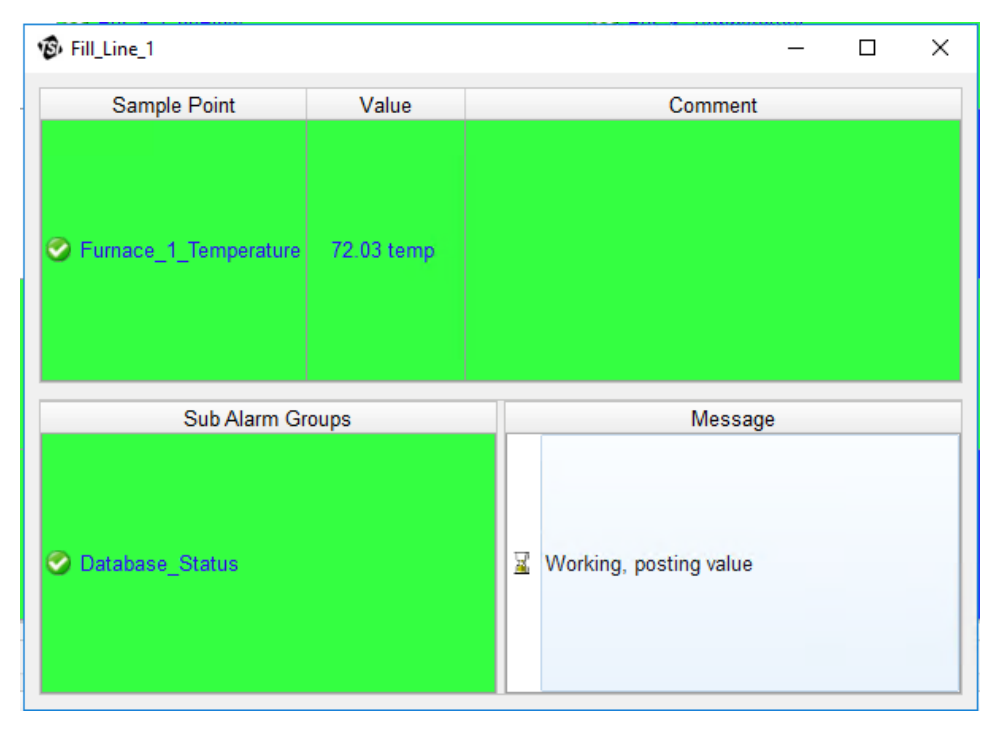

Left clicking on a sub-Alarm Group will bring up that Alarm Group's status window. Right clicking on a Sample Point or in the Message window will bring up a wagon wheel menu in which a time frame can be selected to open an inspect window. If a need acknowledgement is pending, the ack selection will appear on the wagon wheel. The Alarm Group's state is the highest state of its components.

#### **Client Options, Changing Layout**

By default the individual Alarm Group's status window is in a form layout (see example screen shots above). This can be changed to a vertical layout in **Client Options** → **User Settings** → **Status Settings**.

| 🔞 ClientOptions                                                                                                    |                                                                                                    |
|----------------------------------------------------------------------------------------------------|----------------------------------------------------------------------------------------------------|
| <ul> <li>ClientOptions</li> <li>Client Options</li> <li>Identification</li> <li>Audit Logging</li> <li>Module Selection</li> <li>FMS Components Information</li> <li>Required Monitors</li> <li>Display Monitor Messages</li> <li>User Settings</li> <li>Colour Settings</li> <li>Auto Login Settings</li> <li>Auto Login Settings</li> <li>Map Settings</li> <li>Status Settings</li> <li>Email Settings</li> <li>Logout Settings</li> <li>Logout Settings</li> </ul> | Status Settings<br>✓ Display Warning Status in Status Bar<br>Alarm Group Status Window Layout<br>Vertical |
|                                                                                                    |                                                                                                    |
| ✓OK XCancel                                                                                                    | j L                                                                                                    |

| 🕉 Fill_Line_1         |            |             |         | - |  | $\times$ |  |
|-----------------------|------------|-------------|---------|---|--|----------|--|
| Sample Point          | Value      |             | Comment |   |  |          |  |
| Furnace_1_Temperature | 72.03 temp |             |         |   |  |          |  |
|                       | Sub /      | Narm Groups |         |   |  |          |  |
| Ø Database_Status     |            |             |         |   |  |          |  |
|                       | N          | Vessage     |         |   |  |          |  |
| Message               |            |             |         |   |  |          |  |

#### Example of vertical layout Alarm Group

The columns in the inspect window of Alarm Group Messages can be sorted. Click on the column header to sort the messages as desired.

| Date Time         State         Source         Message           15-08-2016         06:52:19         Failure         Adam_4017_01_Calculated         Included Sample Point in failure           45:09:0016         06:52:10         Failure         Adam_4017_01_Calculated         Included Sample Point in failure | ı x |
|----------------------------------------------------------------------------------------------------|-----|
| 15-08-2016 06:52:19 Failure Adam_4017_01_Calculated Included Sample Point in failure                                                                                                    |     |
| AS 00 0040 00-50 40 Estimate Addate 4045 Ultration Main date to                                                                                                    |     |
| 15-08-2016 06:52:19 Failure Adam_4015_Historic Main database problem.                                                                                                    |     |
| 15-08-2016 06:50:28 Failure Adam_4015_Historic Main database problem.                                                                                                    |     |
| 15-08-2016 06:35:44 Failure Adam_4017_01_Calculated Included Sample Point in failure                                                                                                    |     |
|                                                                                                    |     |
|                                                                                                    |     |
|                                                                                                    |     |
|                                                                                                    |     |
|                                                                                                    |     |
|                                                                                                    |     |
|                                                                                                    |     |
| Close                                                                                                    |     |

#### Inspect window default sorting by Date Time column

| vê | Inspect Adam_and_Ca | lculated          |                         |                                  |
|----|---------------------|-------------------|-------------------------|----------------------------------|
|    | Date Time           | State             | Source                  | Message 👻                        |
|    | 15-08-2016 06:52:19 | Failure           | Adam_4017_01_Calculated | Included Sample Point in failure |
|    | 15-08-2016 06:35:44 | Failure           | Adam_4017_01_Calculated | Included Sample Point in failure |
| İ. | 15-08-2016 06:52:19 | Failure           | Adam_4015_Historic      | Main database problem.           |
|    | 15-08-2016 06:50:28 | Failure           | Adam_4015_Historic      | Main database problem.           |
|    |                     |                   |                         |                                  |
|    |                     |                   |                         |                                  |
|    |                     |                   |                         |                                  |
|    |                     |                   |                         |                                  |
|    |                     |                   |                         |                                  |
|    |                     |                   |                         |                                  |
|    |                     | A                 |                         |                                  |
|    |                     | $\langle \rangle$ |                         | Close                            |

#### Inspect window sort by Message column

#### Logs and Messages in Reports

Alarm Group Message tables can be included in reports. The Alarm Group Message and Log tables have been moved to their own page in report configuration. Select the **Logs and Messages...** button in a report configuration to open the new window.

| eport Details   |                      |                                |              |               |
|-----------------|----------------------|--------------------------------|--------------|---------------|
| Name            | example              |                                |              |               |
| Title           |                      |                                |              |               |
| Report Type     | Normal Report        |                                |              |               |
| Footer          | Default Footer -     |                                |              |               |
| Report Data     | No Sample Point Data | Compliance                     | Stats        | Stats Summary |
| Recipe          | No Recipe Filter     | ·                              |              | Index 🗸       |
| Start Time      | Previous Hour        | <ul> <li>▼ 10.58 AM</li> </ul> | 2 8/15/2016  | <b>v</b>      |
| End Time        | Current Date-Time    | * 11:58 AM                     | \$ 8/15/2016 | <b>v</b>      |
| CSV file folder |                      |                                |              |               |
| Add Sign Off T  | Table                | 1                              | ignatures    |               |
|                 | Sample Points        | Logs and Messages              | Schedule Re  | port          |
|                 |                      |                                |              |               |

There are two sections in this page, the Alarm Group Messages and Logs. You can choose to enable or disable any combination of these to be included or excluded in a report.

For Alarm Group Messages, highlight which Alarm Group Messages are to be included in the report and move them to the "**Include**" list by pressing the ">" button.

| Alarm Group Messages Details                                                                                                    |    |                                                                                           |  |
|----------------------------------------------------------------------------------------------------|----|-------------------------------------------------------------------------------------------|--|
| Enable Alarm Group Messages Details                                                                                                    |    |                                                                                           |  |
| Exclude                                                                                                    |    | Include                                                                                   |  |
| Adam_AG<br>Adam_and_Calculated<br>Alls<br>Hi<br>OPC                                                                                                    | <  | <     All_SamplePoints     Database_Status     OPC_UA_Server_Status     Security_Messages |  |
|                                                                                                    | >  |                                                                                           |  |
|                                                                                                    | << |                                                                                           |  |
|                                                                                                    | >> |                                                                                           |  |
| Order Log By TimeDate                                                                                                    |    |                                                                                           |  |
| Filter Log By None  None |    |                                                                                           |  |
| Las Datalla                                                                                                    |    |                                                                                           |  |

The table can be sorted by changing the "**Order Log By**" drop-down field.

You can also perform wild card filtering on the table. Wild card characters are denoted with either "%" or "\*" characters and are comma separated. Hover over the text field for tooltip help.

In the screenshot below, the Alarm Group Messages tables will only contain messages whose source matches either "**temperature1**," all sources that begin with "**humidity**," and all sources that contains the word "line."

| Alarm Group Messages Details          |            |                                                                                  |  |
|---------------------------------------|------------|----------------------------------------------------------------------------------|--|
| ✓ Enable Alarm Group Messages Details |            |                                                                                  |  |
| Exclude                               |            | Include                                                                          |  |
| Adam_AG<br>Adam_and_Calculated        | <          | All_SamplePoints<br>Database_Status<br>OPC_UA_Server_Status<br>Security_Messages |  |
| Alls<br>Hi<br>OPC                     | >          |                                                                                  |  |
|                                       | <<         |                                                                                  |  |
|                                       | >>         |                                                                                  |  |
| Order Log By TimeDate                 |            |                                                                                  |  |
| Filter Log By Source                  | = 💌 temper | ature1, humidity*, *line*                                                        |  |
|                                       |            |                                                                                  |  |

Order Log By and Filter Log By can be done separately for both Alarm Group Messages and Log Tables.

# **Helpful Hints**

## Buddy

• If using a Buddy system, whenever configuration files are copied from the main system to the buddy system, remember that the Alarm Group configuration files must also be copied over. The Alarm Group node folder must match the node name. For example, node name is node1 and its buddy node is node1Buddy. On the main system the Alarm Group files are in: C:/FMS5/Node/AlarmGroups/Node1/. When copying files to the buddy computer, rename the folder to C:/FMS5/Node/AlarmGroups/Node1Buddy/.

### Miscellaneous

- Alarm Groups will only display messages that pertain to its own Sample Points. An Alarm Group will not display messages for any of its sub-Alarm Groups.
- It is highly recommended to always have all recovery messages enabled. These messages are typically Comment or Ok level. If recovery messages are not enabled but failure messages are, when the failure message is generated the Alarm Group will go into the appropriate state. However, because the recovery message is not enabled, the Alarm Group will never go out of failure even when the Sample Point is not in failure anymore.
- The individual Alarm Groups Status window and the Status page Alarm Groups list routines are separate. It could be that they will not update at the same time. Typically they will update within a few seconds of each other; however, behavior has been observed on rare occasions that it can take up to 30 seconds for them to be synced. Any digital output tied to the Alarm Group will not trigger until the list of Alarm Groups Status window is updated.

TSI and TSI logo are registered trademarks of TSI Incorporated.

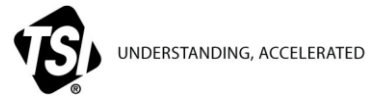

TSI Incorporated – Visit our website www.tsi.com for more information.

| USA     | Tel: +1 800 874 2811   | India     | Tel: +91 80 67877200  |
|---------|------------------------|-----------|-----------------------|
| UK      | Tel: +44 149 4 459200  | China     | Tel: +86 10 8219 7688 |
| France  | Tel: +33 1 41 19 21 99 | Singapore | Tel: +65 6595 6388    |
| Germany | Tel: +49 241 523030    |           |                       |

TCC-137 Rev. B (9/23/2017) US ©2017 TSI Incorporated

```
Printed in U.S.A.
```